## Web 請求書等サービスのご利用開始手順

【手順1】インターネットブラウザーを起動し、以下の URL または QR コードからアクセスします。

[URL] https://cf.obc.jp/wi3ilff8kr91

(エイチ・ティー・ティー・ピー・エス・コロン・スラッシュ・スラッシュ・シー・エフ・ ドット・オー・ビー・シー・ドット・ジェイ・ピー・スラッシュ・ダブリュ・アイ・3・ アイ・エル・エフ・エフ・8・ケー・アール・9・1)

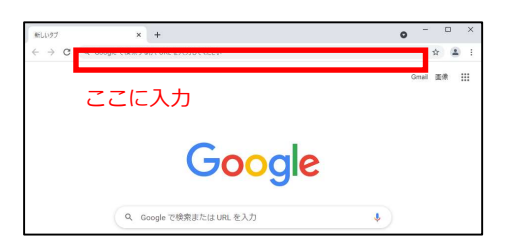

[QR コード]

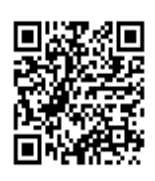

【手順2】下記の画面が表示されますので、お客様のメールアドレスを入力します。

※入力されたメールアドレスに、今後、通知メールが送信されます。

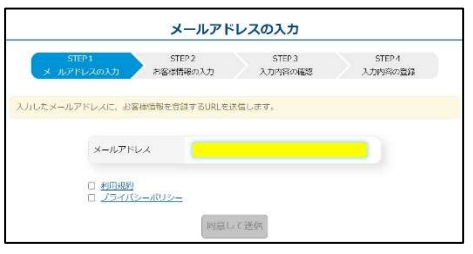

利用規約とプライバシーポリシーをご確認いただき、内容に同意の上、チェックを付けます。 続けて、[同意して送信] ボタンをクリックします。

- 【手順3】手順2で入力したメールアドレス宛に、「お客様情報を登録してください。」という件名のメールが 届きます。メールに記載されているお客様情報の登録用 URL をクリックします。
- 【手順4】下記の画面が表示されますので、入力欄に以下の情報を入力し、[次へ] ボタンをクリックします。

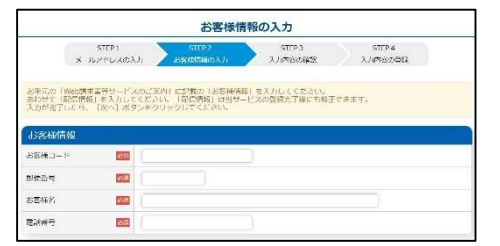

- ・お客様コード:組合員番号(半角英数6桁)
- ・郵便番号 :郵便番号(半角数字 + 半角ハイフン)
- お客様名 : 組合員名
- ・電話番号 :電話番号(半角数字 + 半角ハイフン)

## 【手順5】登録完了のメールが届いたら、『Web 請求書等サービス』の登録は完了です。

~注意~「以下のURLからログインしてください」と記載がありますが、ログインする必要はありません。